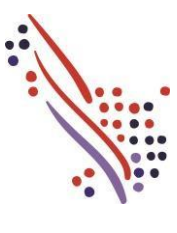

myLearning@ADP

# Autorregistro

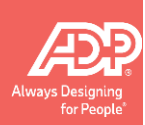

#### Descripción general

Bienvenido a **myLearning@ADP**, su nuevo sistema de gestión de aprendizaje de ADP, donde puede acceder a todo el aprendizaje que necesita para aprovechar al máximo sus productos y soluciones de ADP. Esta ayuda para el trabajo explica cómo registrarse en **myLearning@ADP**.

Página de inicio de myLearning@ADP

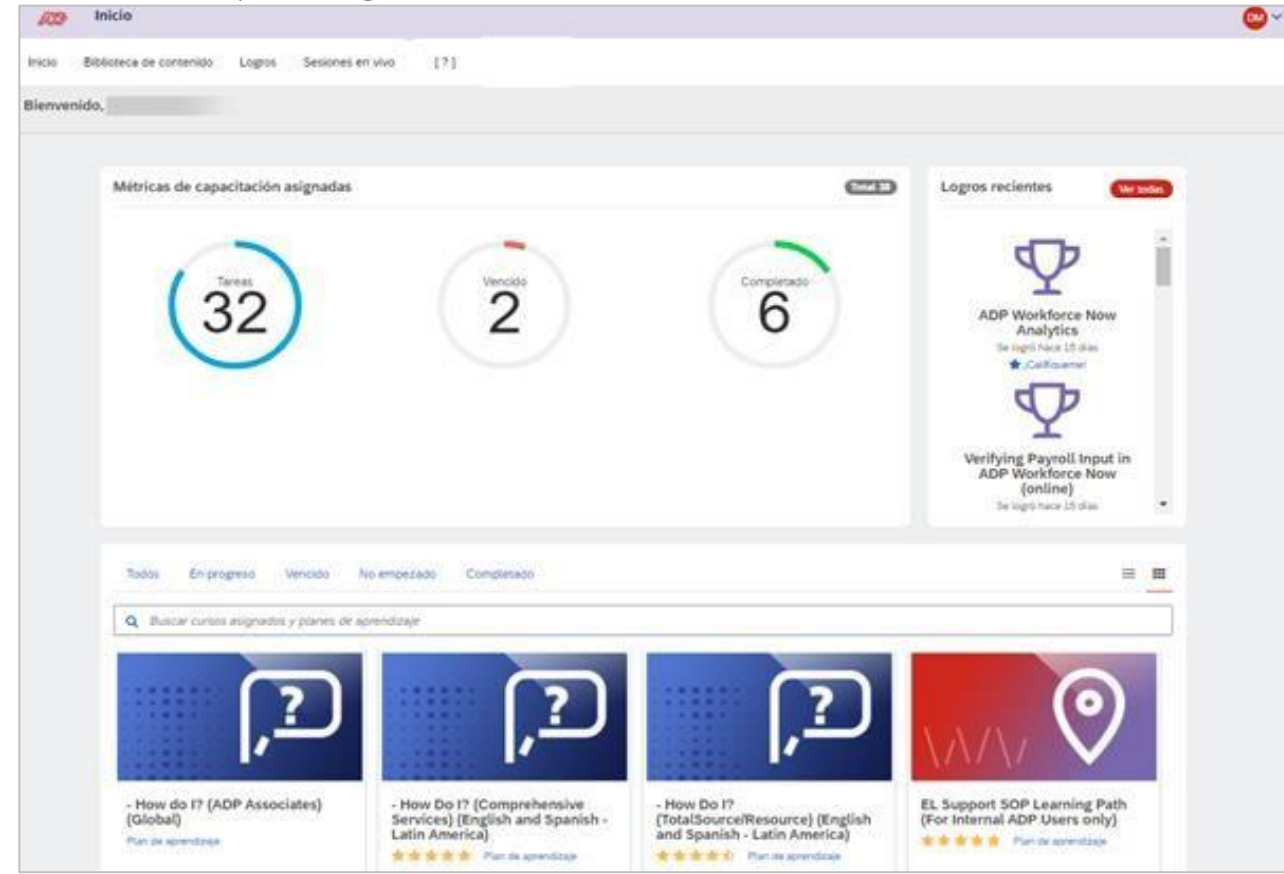

. Este contenido es propiedad de ADP, Inc. o sus licenciantes y está protegido por las leyes de derechos de autor de EE.

Todos losderechos reservados. Documento confidencial de ADP

### Cómo registrarse en myLearning@ADP

Siga estos pasos para registrarse en myLearning@ADP.

| Paso | Acción                                                                                                    |                                                                                                    |
|------|----------------------------------------------------------------------------------------------------|----------------------------------------------------------------------------------------------------|
| 1    | Vaya a <u>https://learnadp.litmos.com/self-signup?culture=es-MX</u> .<br><b>Resultado:</b> Se abre la ventana Online Courses Self Sign Up (Autoinscripción a cursos en línea).                                                                                                    |                                                                                                    |
| 2    | <ul> <li>En la ventana Online Courses Self Sign Up (Autoinscripción a cursos en línea), complete los campos con sus datos.</li> <li>Consejos: <ul> <li>Para el campo Email (Correo electrónico), asegúrese de utilizar la dirección de correo electrónico de su empresa.</li> <li>Para el campo Code (Código), utilice el código según el país: <ul> <li>Argentina: Prefijo AR más el CUIT de su empresa (sin guiones)</li> <li>Ej: ARNNNNNNNNNN (reemplazar las N por el CUIT de la empresa)</li> <li>Chile: Prefijo CL más el RUT de su empresa (con guion verificador final).</li> <li>Ej. CLNNNNNNNNNNNNNN (reemplazar las N por el RUC de la empresa)</li> <li>Perú: Prefijo PE más el RUC de su empresa (sin guiones)</li> <li>Ej. PENNNNNNNNNNNNNNNNNNNNNNNNNNNNNNNNNNNN</li></ul></li></ul></li></ul> | Autoinscripción a cursos en línea   Introduzca el código que se le suministró para registrarse y acceder a los cursos   Nombre:   Apellido:   Correo electrónico:   Se enviarermos información de inicio de sesión en la cuenta a esta dirección   Confirmar Correo electrónico:   Jonish (Mexico)   Código: |
| 3    | Haga clic en <b>Register</b> (Registrarse).<br><b>Resultado:</b> Se muestra una confirmación. También recibirá dos correos electrónicos de <b>no-reply@mylear</b><br>You have been successfully<br>registered to team :<br>PARTNERS<br>Plese check your email for additional information                                                                                                    | ning.adp.com.                                                                                                    |

# Cómo registrarse en myLearning@ADP (continuación)

| <ul> <li>Acceda a su bandeja de entrada de correo electrónico y revise los dos correos electrónicos de no-reply@mylearning.adp.com:</li> <li>No es necesario realizar ninguna acción en el correo electrónico con el asunto myLearning@ADP: Team Update - Notification Only - Do Not Reply (Actualización de equipo - Notificación solamente - No responder). Este es un correo electrónico generado por el sistema que confirma su registro.</li> <li>Abra el correo electrónico con la línea de asunto Your myLearning@ADP access instructions are enclosed! (Se adjuntan las instrucciones de acceso a myLearning@ADP). Debe realizar acciones con este correo electrónico para configurar su contraseña de myLearning@ADP.</li> </ul> |
|----------------------------------------------------------------------------------------------------|
| From: no-reply@mylearning.adp.com < no-reply@mylearning.adp.com >         Sent:         To:         Subject: Your myLearning@ADP access instructions are enclosed!                                                                                                    |
| En el correo electrónico con la línea de asunto <b>Your myLearning@ADP access instructions are enclosed!</b> (Se adjuntan las instrucciones de acceso myLearning@ADP), haga clic en el enlace de inicio de sesión.                                                                                                    |
| Sent:<br>To:<br>Subject: Your myLearning@ADP access instructions are enclosed!                                                                                                    |
| An account has been created for you on ADP's learning management system, myLearning@ADP.                                                                                                    |
| Login Details:<br>Username:                                                                                                    |
| To login and complete your training courses please click on the following link: https://learnadp.litmos.com/login.aspx?loginkey=                                                                                                    |
| This link is good for a single-one time use. After that you should use learnadp.litmos.com to access and log into the system.                                                                                                    |
| If you have questions, please contact us through your standard ADP support channel.                                                                                                    |
| Have a great day,<br>Your ADP® Learning Team                                                                                                    |
|                                                                                                    |

| Paso | Acción                                                                                                    |                                                           |
|------|----------------------------------------------------------------------------------------------------|-----------------------------------------------------------|
| б    | En la sección <b>Create a Password</b> (Crear una contraseña), complete los campos <b>Password</b> (Contrase<br>la contraseña que desea establecer. | eña) y <b>Confirm Password</b> (Confirmar contraseña) con |
|      |                                                                                                    |                                                           |
|      | Confirm your name     To a support that     Prove many south that and have your that and south names control.     Prove many     Tot Name*          | Come                                                      |
|      | Last Norm                                                                                                    |                                                           |
|      | 2. Create a parament                                                                                                    |                                                           |
|      | Next the analogic pix will see the following semanter and password                                                                                  |                                                           |
|      | Paraset P<br>Paraset Paraset (spin say ) spin say (some say ) some (spin says) (some (spin says))                                                   |                                                           |
|      | Confirm presented*                                                                                                    |                                                           |
|      | 0 See Facent                                                                                                    |                                                           |
|      |                                                                                                    |                                                           |

# Cómo registrarse en myLearning@ADP (continuación)

| cción                                                                                                    |          |
|----------------------------------------------------------------------------------------------------|----------|
| grese <b>el nombre de su empresa</b> Ingrese                                                                                                    |          |
| país.                                                                                                    |          |
|                                                                                                    |          |
| iego haga clic en <b>Continue (Continuar)</b> .                                                                                                    |          |
|                                                                                                    |          |
|                                                                                                    | tation ( |
| El Nombre de su compania                                                                                                    |          |
| an party Design                                                                                                    |          |
| UPD IF ID Human Ten (U.) Lange                                                                                                    | 2 (21)   |
| Nora                                                                                                    |          |
| Tapate (West                                                                                                    |          |
| Remail de festa                                                                                                    |          |
| AND DECIDENT OF THE OWNER OF THE OWNER OWNER OWNER OWNER OWNER OWNER OWNER OWNER OWNER OWNER OWNER OWNER OWNER OWNER OWNER OWNER OWNER OWNER OWNER OWNER OWNER OWNER OWNER OWNER OWNER OWNER OWNER OWNER OWNER OWNER OWNE |          |
| Conjunite"                                                                                                    |          |
|                                                                                                    |          |
| That                                                                                                    |          |
|                                                                                                    |          |
| Care Reference                                                                                                    |          |
|                                                                                                    |          |
| (h) +0                                                                                                    |          |
|                                                                                                    |          |
|                                                                                                    |          |
|                                                                                                    |          |
|                                                                                                    |          |
| Guillet                                                                                                    |          |
|                                                                                                    |          |
| 15.                                                                                                    |          |
|                                                                                                    |          |
| Longs plane                                                                                                    |          |
|                                                                                                    |          |
| Su Pais                                                                                                    |          |
| WA F BIO                                                                                                    |          |

#### Cómo iniciar sesión en myLearning@ADP

Una vez que se haya registrado en myLearning@ADP, puede hacer clic en el enlace en su correo electrónico de confirmación o utilizar la URL a continuación para acceder a myLearning@ADP.

| Paso | Acción                                                                                            |
|------|---------------------------------------------------------------------------------------------------|
| 1    | Vaya a <u>https://learnadp.litmos.com/</u> .                                                      |
| 2    | Inicie sesión con su <b>dirección de correo electrónico</b> y la <b>contraseña</b> que ha creado. |

### Actualizar idioma, zona horaria y formato de fecha

Cuando inicia sesión en myLearning@ADP por primera vez, puede establecer la configuración de idioma, zona horaria y formato de fecha. La configuración de su formato de idioma y hora garantiza que la configuración se personalice según sus preferencias. Establecer su preferencia de zona horaria es un paso importante, ya que afecta las fechas de vencimiento y la programación de sesiones.

| Paso | Acción                                                                                                  |                                                                            |                                               |                                                                                                  |
|------|----------------------------------------------------------------------------------------------------|----------------------------------------------------------------------------|-----------------------------------------------|--------------------------------------------------------------------------------------------------|
| 1    | Haga clic en s<br>V990477<br>Mi perfil y configu<br>Alternar a vista de<br>Cerrar sesión<br>Veir iotass | us iniciales en la parte superior                                          | <sup>·</sup> derecha y seleccione <b>My P</b> | <b>rofile &amp; Settings</b> (Mi perfil y configuración).                                        |
| 2    | Desplácese ha<br>el idioma y el                                                                         | acia abajo hasta la sección <b>Loc</b> a<br>formato de fecha según sus pre | <b>alization</b> (Localización). Si e         | es necesario, haga clic en el icono <b>Edit</b> (Editar) (el lápiz) para editar la zona horaria, |
|      | Localización                                                                                            |                                                                            |                                               |                                                                                                  |
|      | Zona horaria                                                                                            | Mountain Standard Time                                                     |                                               |                                                                                                  |
|      | Idioma                                                                                                  | Spanish (Mexico)                                                           |                                               |                                                                                                  |
|      | Formato de fecha                                                                                        | MM/dd/yyyy                                                                 |                                               |                                                                                                  |
|      |                                                                                                    |                                                                            |                                               | 1                                                                                                |

### Actualizar idioma, zona horaria y formato de fecha (continuación)

| aso | Acción                                                     |                         |
|-----|------------------------------------------------------------|-------------------------|
|     | Realice sus selecciones y haga clic en <b>Save</b> (Guarda | ar).                    |
|     | Localización                                               |                         |
|     | Zona horaria                                               |                         |
|     | (UTC-07:00) Mountain Time (US & Canada)                    | ~                       |
|     | Idioma                                                     |                         |
|     | Español (México)                                           | *                       |
|     | Formato de fecha                                           |                         |
|     | MM/DD/YYYY                                                 | ~                       |
|     |                                                            |                         |
|     | Guard                                                      | ar Cancelar             |
|     |                                                            |                         |
|     | <b>Begultada:</b> Se actualizan las detallas de su perfil  |                         |
|     | <b>Conseio:</b> El sistema se mostrará en el idioma que el | iia. Sin embargo, la ca |
|     |                                                            | , ,,                    |

### Cómo utilizar myLearning@ADP

Haga clic [?] en la barra de menú superior de myLearning@ADP para acceder a un recorrido en video Welcome to myLearning@ADP (Bienvenido a myLearning@ADP) que revisa rápidamente todas las tareas de gestión del aprendizaje que puede completar en myLearning@ADP, como buscar contenido y registrarse en un curso. Para obtener instrucciones paso a paso, haga clic en [?] y haga clic para iniciar la ayuda para el trabajo How Do I? (¿Cómo hacerlo?) cuando la necesite.

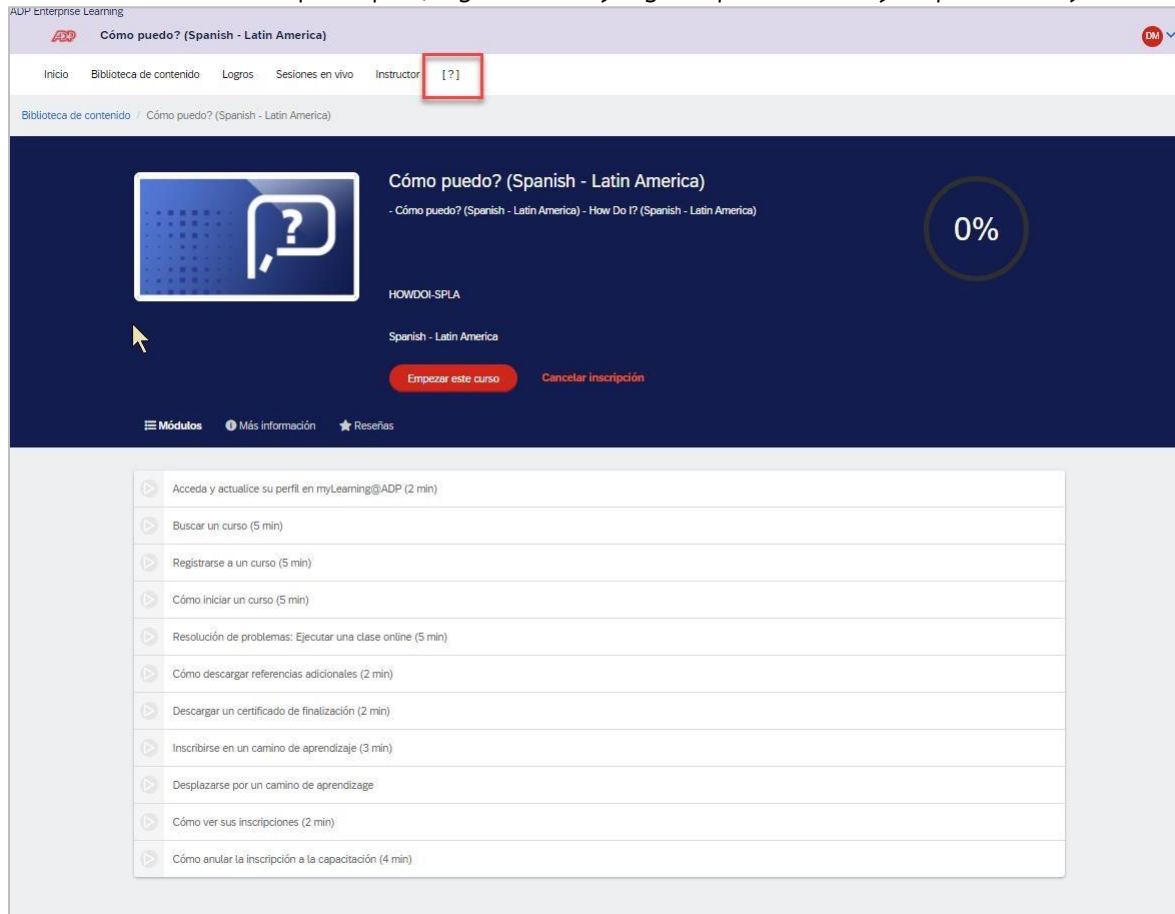